# How to add Teaching Assistant (T.A) in Moodle Course

1. Login with your Ldap Credentials

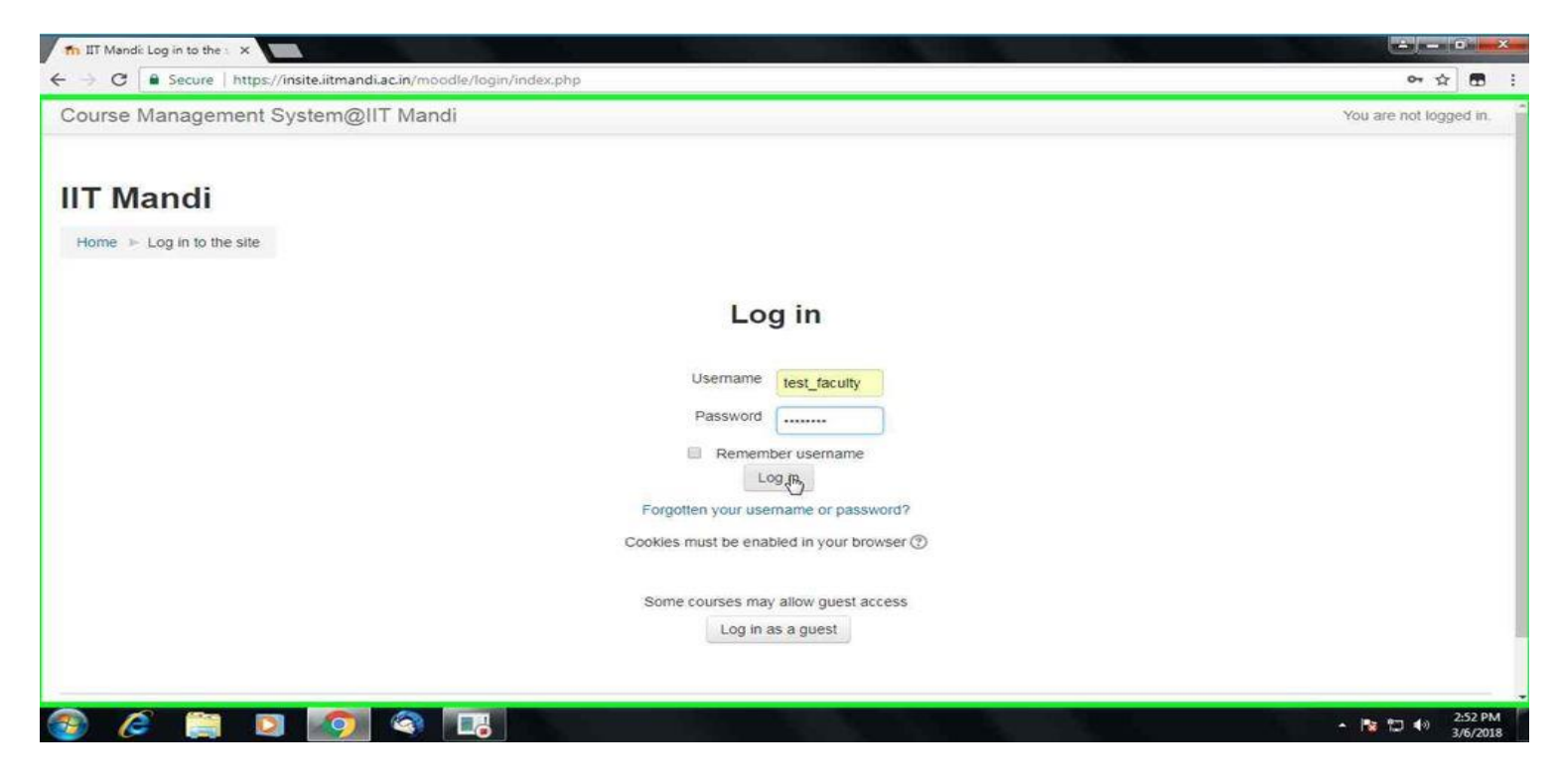

2. Select your Course

| 🖬 IIT Mandi 🛛 🗙 🔤                     |                                                      |                    |
|---------------------------------------|------------------------------------------------------|--------------------|
| ← → C   Secure   https://insite.iitma | andi.ac.in/moodle/                                   | 아☆ 🖬 🕴             |
| Course Management System(             | @IIT Mandi                                           | test faculty . 🔘 👻 |
|                                       | b 5 week Induction Program 2016 (n)                  |                    |
|                                       | Moodle miniproject (1)                               |                    |
|                                       | Forms and Surveys (1)                                |                    |
|                                       | SCEE MTP 2017-2018(1)                                |                    |
|                                       | 5WIP 2017 (1)                                        |                    |
|                                       | > Aug-Nov 2017 (146)                                 |                    |
|                                       | 5WIP Instructors Only (1)                            |                    |
|                                       | Hiking and Trekking (1)                              |                    |
|                                       | Supervised Research Exposure (Dec '17- Jan '18) (1)  |                    |
|                                       | AISHE: Faculty details (111)                         |                    |
|                                       | • Feb-July 2018 (157)                                |                    |
|                                       | Search courses: Go                                   |                    |
|                                       | Site news                                            |                    |
|                                       | (No news has been posted yet) Subscribe to this foru | m                  |
|                                       |                                                      |                    |

| n Course Management Sys ×                                         |                                     |                        |            |                |
|-------------------------------------------------------------------|-------------------------------------|------------------------|------------|----------------|
| ← → C                                                             | in/moodle/course/index.php?categ    | oryid=20               |            | ☆ 🗃 🗄          |
| Course Management System@IIT I                                    | Mandi                               |                        |            | test faculty . |
| IIT Mandi                                                         |                                     |                        |            |                |
| Home ► Courses ► Feb-July 2018                                    |                                     |                        |            |                |
| NAVIGATION                                                        |                                     | Course catego          | ories:     |                |
| Home                                                              |                                     | Feb-July 2018          | •          |                |
| <ul> <li>Dashboard</li> <li>Site pages</li> </ul>                 | ₽                                   | Search courses:        | Go         |                |
| My courses                                                        |                                     | Page: 123456           | 7.8 (Next) |                |
| Archive                                                           | CP ME635 -Manufacturing for         | Energy Systems         |            | [ <b>← ≜</b> ① |
| <ul> <li>AISHE: Faculty details</li> <li>Eab-July 2018</li> </ul> | *                                   |                        |            |                |
| ME635 -Manufacturing for Energy                                   | <pre>C5870 test_faculty_cours</pre> | •                      |            | C I U          |
| Systems                                                           | CS309VI- Information and            | Database Systems       |            | E 1 ()         |
| CS309VI - Information and                                         | C HS206 - Public Speaking           | and Debating Skills    |            | (* <u>*</u> () |
| HS206 - Public Speaking and                                       | C HS105-Basic Communica             | tion Skills            |            | <b>[≁ ⊥</b> ①  |
| HS105- Basic Communication                                        | C MA525 - Heuristic Optimiz         | ation                  |            | <b>⊡ ≜</b>     |
| MA525 - Heuristic Optimization                                    | SY 505-Nano-Biotechnolo             | gy                     |            | G & O          |
| BY 505-Nano-Biotechnology<br>DV502, Colluder Surfaced Colluder    | S BY503 - Cellular Fuel and         | Cellular Communication |            | Ft 2 0         |

### 3. We can search our Course from here also.

| m IIT Mandi 🗙 🔤 🖓 👘 👘 👘 👘                               |                |
|---------------------------------------------------------|----------------|
| ← → C<br>Secure   https://insite.iitmandi.ac.in/moodle/ | x 🗃 :          |
| Course Management System@IIT Mandi                      | test faculty . |
| ▷ 5 week Induction Program 2016(1)                      |                |
| Moodle miniproject(1)                                   |                |
| Forms and Surveys (1)                                   |                |
| > SCEE MTP 2017-2018 (1)                                |                |
| 5 5WIP 2017 (1)                                         |                |
| b Aug-Nov 2017 (146)                                    |                |
| 5WIP Instructors Only (1)                               |                |
| Hiking and Trekking m                                   |                |
| Supervised Research Exposure (Dec '17- Jan '18) (1)     |                |
| AISHE: Faculty details (111)                            |                |
| Feb-July 2018 (157)                                     |                |
| Search courses: IC5870                                  | -              |
| Site news                                               |                |
| (No news has been posted yet) Subscribe to this         | s forum        |

## 4. Select your Course

| ) Go                   |
|------------------------|
| Category: Feb-July 201 |
|                        |
|                        |
|                        |
|                        |

## 5 Select Users option

| ourse Management System@IIT N                                                                                                    | landi    | test faculty .                                                                                           |
|----------------------------------------------------------------------------------------------------|----------|----------------------------------------------------------------------------------------------------|
| <ul> <li>My courses</li> <li>ADMINISTRATION</li> <li>Course administration</li> <li>Turn editing on</li> <li>Edit settings</li> <li>Husers</li> <li>Fitters</li> <li>Reports</li> <li>Grades</li> <li>Grades</li> <li>Grades</li> <li>Badges</li> <li>Badges</li> <li>Backup</li> <li>Restore</li> <li>Import</li> <li>Reset</li> <li>Question bank</li> <li>Switch role to</li> </ul> | Topic 5  | Activity since Tuesday, 6 March 2018, 2:57<br>PM<br>Full report of recent activity<br>No recent activity |
|                                                                                                    | Topic 6  |                                                                                                    |
|                                                                                                    | Topic 7  |                                                                                                    |
|                                                                                                    | Topic 8  |                                                                                                    |
|                                                                                                    | Topic 9  |                                                                                                    |
|                                                                                                    | Topic 10 |                                                                                                    |

#### 6. Select Enrolment Methods

| urse Management System@IIT M                                                                                                    | andi     | test faculty .                                                                                           |
|----------------------------------------------------------------------------------------------------|----------|----------------------------------------------------------------------------------------------------|
| My courses  ADMINISTRATION  Course administration  Turn editing on  Edit settings  Users  Enrolled users  Enrolled users  Set enrolment (Student)  Set enrolment (Student)  Grades  Coups Permissions  Cother users  Filters Permissions  Cother users  Filters Permissions  Cother users  Cother users | Topic 5  | Activity since Tuesday, 6 March 2018, 2:57<br>PM<br>Full report of recent activity<br>No recent activity |
|                                                                                                    | Topic 6  |                                                                                                    |
|                                                                                                    | Topic 7  |                                                                                                    |
|                                                                                                    | Topic 8  |                                                                                                    |
|                                                                                                    | Topic 9  |                                                                                                    |
|                                                                                                    | Topic 10 |                                                                                                    |

### 7. Click Edit Enrol Users

| → C B Secure https://insite.i | itmandi.ac. | n/moodle/enrol/instances.php?id=1209 |                           |       |          |               |              | ☆ | 8 | ÷ |
|-------------------------------|-------------|--------------------------------------|---------------------------|-------|----------|---------------|--------------|---|---|---|
| ourse Management Syste        | m@IIT I     | Mandi                                |                           |       |          |               | test faculty |   | ٠ | - |
| IC5870 test_facu              | ulty_       | course                               |                           |       |          |               |              |   |   |   |
| Home > Feb-July 2018 > IC5870 | test_facult | _course > Users > Enrolment method   | is                        |       |          |               |              |   |   | I |
| NAVIGATION                    |             | Enrolment metho                      | de                        |       |          |               |              |   |   |   |
| Home                          |             | Entoiment metho                      | 43                        |       |          |               |              |   |   |   |
| <ul> <li>Dashboard</li> </ul> |             |                                      | Name                      | Users | Up/Down  | Edit          |              |   |   |   |
| Site pages                    |             |                                      |                           |       | opioenni | al of t       |              |   |   |   |
| * Current course              |             |                                      | Manual enrolments         | 1     | $\Psi$   | k             | -            |   |   | 1 |
| ▼ IC5870 test_faculty_course  |             |                                      | Call annalment (Chudanty) |       |          | 0             |              |   |   |   |
| Participants                  |             |                                      | Sen enroiment (Student)   | 1     | Τ Ψ      | X Enrol users |              |   |   |   |
| Badges                        |             |                                      | Guest access              | 0     | <b>^</b> | X @ @         |              |   |   |   |
| General                       |             |                                      |                           |       |          |               |              |   |   |   |
| Topic 1                       |             |                                      | Add method                |       |          |               |              |   |   |   |
| Topic 2                       |             |                                      | 0                         |       |          |               |              |   |   |   |
| Topic 3                       |             |                                      | Choose *                  |       |          |               |              |   |   |   |
| Topic 4                       |             |                                      |                           |       |          |               |              |   |   |   |
| Topic 5                       |             |                                      |                           |       |          |               |              |   |   |   |
| Topic 6                       |             |                                      |                           |       |          |               |              |   |   |   |
| Topic 7                       |             |                                      |                           |       |          |               |              |   |   |   |
| Topic 8                       |             |                                      |                           |       |          |               |              |   |   |   |
| Topic 9                       |             |                                      |                           |       |          |               |              |   |   |   |
|                               |             |                                      |                           |       |          |               |              |   |   |   |

#### 8. Search for Users

| www.Managamant.Sustam@IIT    | Mandi                                        |                    |                                     |
|------------------------------|----------------------------------------------|--------------------|-------------------------------------|
| urse Management System@ii i  | wandi                                        |                    | test faculty .                      |
|                              | Manual enrolments                            |                    |                                     |
| Orabbaard                    |                                              |                    |                                     |
| Dashpoard     Site pages     | Enrolled users                               |                    | Not enrolled users                  |
| r Current course             | Enrolled users (1)                           | * Add              | Matching not enrolled users (1)     |
| ✓ IC5870 test faculty course | test faculty (, test_faculty@litmandi.ac.in) |                    | Admin User (, lalit@litmandi.ac.in) |
| Participants                 |                                              | Assign role        | 5                                   |
| Badges                       |                                              | Student •          |                                     |
| General                      |                                              |                    |                                     |
| Topic 1                      |                                              | Enrolment duration |                                     |
| Topic 2                      |                                              | Unlimited *        |                                     |
| Topic 3                      |                                              |                    |                                     |
| Topic 4                      |                                              | Starting from      |                                     |
| ▶ Topic 5                    |                                              | Today (6/03/18) •  |                                     |
| Topic 6                      |                                              |                    |                                     |
| Topic 7                      |                                              |                    |                                     |
| Topic 8                      |                                              | Remove ►           |                                     |
| F Topic 9                    |                                              |                    |                                     |
| My courses                   |                                              | *                  |                                     |
| ing couloca                  | Search                                       |                    | Search                              |
|                              | Chara -                                      |                    | lalit@itmandi.ac.in                 |
| DMINISTRATION E              |                                              |                    | Antigentinarioration                |
| Course administration        | Search options                               |                    | iaittigiittmandi.ac.in              |

## 9. Select Assign Role as Teaching Assistant

| urse Management System@IIT                                                                                                    | Mandi                                                               |                                                                                                    | test faculty                                                          |  |
|----------------------------------------------------------------------------------------------------|---------------------------------------------------------------------|----------------------------------------------------------------------------------------------------|-----------------------------------------------------------------------|--|
| IAVIGATION                                                                                                    | Manual enrolments                                                   |                                                                                                    | tion occurry 1                                                        |  |
| ome                                                                                                    |                                                                     |                                                                                                    |                                                                       |  |
| Dashboard                                                                                                    | Enrolled users                                                      |                                                                                                    | Not enrolled users                                                    |  |
| <ul> <li>Site pages</li> <li>Current course</li> <li>Course tourse</li> <li>Participants</li> <li>Badges</li> <li>General</li> <li>Topic 1</li> <li>Topic 2</li> <li>Topic 3</li> <li>Topic 3</li> <li>Topic 4</li> <li>Topic 5</li> <li>Topic 6</li> <li>Topic 7</li> </ul> | Enrolled users (1)<br>test faculty . (, test_faculty@itmandi.ac.in) | Add Assign role Student None Non-editing teacher Student Teaching Assistant Starting from Today (6/03/18) | Matching not enrolled users (1)<br>Admin User (, lalit@itmandi.ac.in) |  |
| Topic 8     Topic 9     Topic 10     My courses                                                                                                    |                                                                     | Remove ►                                                                                                  |                                                                       |  |
|                                                                                                    | Search                                                              |                                                                                                    | Search                                                                |  |
| DMINISTRATION                                                                                                    | Clear                                                               |                                                                                                    | lalit@litmandi.ac.in                                                  |  |

#### **10. Select User and Click Add.**

| ourse Management Syste                                                                                                    | m@IIT I | Mandi                                                                |                                                                                                    | test faculty .                          |
|----------------------------------------------------------------------------------------------------|---------|----------------------------------------------------------------------|----------------------------------------------------------------------------------------------------|-----------------------------------------|
| NAVIGATION EC                                                                                                    | EI      | Manual enrolments                                                    |                                                                                                    |                                         |
| Dashboard                                                                                                    |         | Enrolled users                                                       | Not enrolled users                                                                                                    |                                         |
| <ul> <li>Site pages</li> <li>Current course</li> <li>IC5870 test_facuity_course</li> <li>Participants</li> <li>Badges</li> <li>General</li> <li>Topic 1</li> <li>Topic 2</li> <li>Topic 3</li> <li>Topic 4</li> <li>Topic 5</li> <li>Topic 5</li> <li>Topic 6</li> <li>Topic 7</li> <li>Topic 8</li> <li>Topic 9</li> <li>Topic 10</li> <li>My courses</li> </ul> |         | Enrolled users (1)<br>test faculty . (, test_faculty@iltmandi.ac.in) | Add Matching not enr Admin User (, la Assign Idid Teaching Assistant Enrolment duration Unlimited Starting from Today (6/03/18) | rolled users (1)<br>alir@itmandi.ac.in) |
|                                                                                                    |         | Search                                                               | Remove ►                                                                                                    |                                         |
| ADMINISTRATION                                                                                                    | EC      | Clear                                                                | talit@itmandi.ac ir                                                                                                    | Clear                                   |
| Course administration                                                                                                    |         | Search options >                                                     |                                                                                                    |                                         |

| Manual enrolments       X         C       Secure       https://insite.iitmandi.ac.in/moodle/enrol/manual/manage.php?enrolid=3623         ourse Management System@IIT Mandi         C58870 test_faculty_course         doma b_Eab light 2018 > 105870 light faculty course b_light > 500 light faculty course |                                                                                                    |                    |                                |                                      |    | and the second |
|----------------------------------------------------------------------------------------------------|----------------------------------------------------------------------------------------------------|--------------------|--------------------------------|--------------------------------------|----|----------------|
| ← → C   Secure   https://insite.iitmand                                                                                                    | i.ac.in/moodle/enrol/manual/manage.php?enrolid=3623                                                                                                    |                    |                                |                                      | \$ |                |
| Course Management System@I                                                                                                    | Secure https://insite.iitmandi.ac.in/moodle/enrol/manual/manage.php?enrolid=3623 Wanagement System@IIT Mandi  TO test_faculty_course Feb-July 2018 > IC5870 test_faculty_course > Users > Enrolled users  TION  Manual enrolments  Incolled users  Derrolled users  To test_faculty_course articipants adges seneral opic 1 opic 2 opic 3 opic 4 |                    |                                | test faculty .                       |    | •              |
| IC5870 test_faculty                                                                                                    | COURSE                                                                                                    |                    |                                |                                      |    |                |
| NAVIGATION DC                                                                                                    | Manual enrolments                                                                                                    |                    |                                |                                      |    |                |
| Home  I Dashboard  Site pages  Current course  IC5870 test_faculty_course                                                                                                    | Enrolled users                                                                                                    | Not enrolled users |                                |                                      |    |                |
|                                                                                                    | Enrolled users (2)<br>test faculty . (, test_faculty@iitmandi.ac.in)<br>Admin User (, lalit@iitmandi.ac.in)                                                                                                    | •                  | ▲ Add                          | No users match 'lalit@litmandi.ac.in | r. |                |
| Participants     Badges     General                                                                                                    |                                                                                                    |                    | Teaching Assistant •           |                                      |    |                |
| Topic 1 Topic 2                                                                                                    |                                                                                                    |                    | Enrolment duration Unlimited • |                                      |    |                |
| Topic 3                                                                                                    |                                                                                                    |                    | Starting from                  |                                      |    |                |
| <ul> <li>Fopic 5</li> <li>Fopic 6</li> </ul>                                                                                                    |                                                                                                    |                    | Today (6/03/18) *              |                                      |    |                |
| Topic 7     Topic 8     Topic 9                                                                                                    |                                                                                                    |                    | Remove ►                       |                                      |    |                |
| Topic 9     Topic 10     Mu courses                                                                                                    |                                                                                                    |                    |                                |                                      |    | Ψ.             |